## Checking In an Item

Items are Checked In by scanning, or typing, the item's barcode into "Check In."

See the "Scanning in MobileCirc" section of this guide for information on the options available for scanning barcodes. If you are unable to scan the item's barcode, you may search for the item using the "Item Search" tool.

| iPad 중          |               | 10:20 AM                          | * 73% 💻  |  |  |
|-----------------|---------------|-----------------------------------|----------|--|--|
| Check Out       |               | Check In                          | ር        |  |  |
| Check In        |               |                                   | Q        |  |  |
| Renew           | Item ID       |                                   |          |  |  |
| In-house Use    |               | 31070000027470 Touching Spirit Be | ear      |  |  |
| Item Status     | Check In Item |                                   |          |  |  |
| Holds Pull List | Item ID       | Title                             | Route to |  |  |
| Inventory       | 310700000274  | 470 Touching Spirit Bear          | STACKS   |  |  |

NOTE: If you check in an item that needs to go to another branch or is needed to fill a hold, MobileCirc will automatically perform that action.

| em ID                                         | 32612100041825 |  |  |  |
|-----------------------------------------------|----------------|--|--|--|
|                                               |                |  |  |  |
| 32612100041825 Mysteries of the ancient world |                |  |  |  |
| Check In Item                                 |                |  |  |  |
|                                               |                |  |  |  |

| Call # 001.9 MYS<br>Title Mysteries of the ancient world<br>Author National Geographic Society (U.S.). Special Publications Division. |                     |        |  |  |  |
|----------------------------------------------------------------------------------------------------|---------------------|--------|--|--|--|
| Proposed action: route/transit to DLHS                                                                                                |                     |        |  |  |  |
|                                                                                                    | Put Item In Transit | Cancel |  |  |  |